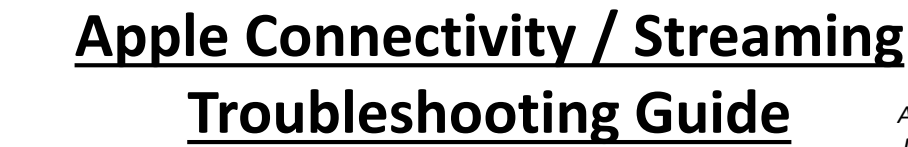

ALWAYS FOLLOW THE DIRECTIONS FOR USE

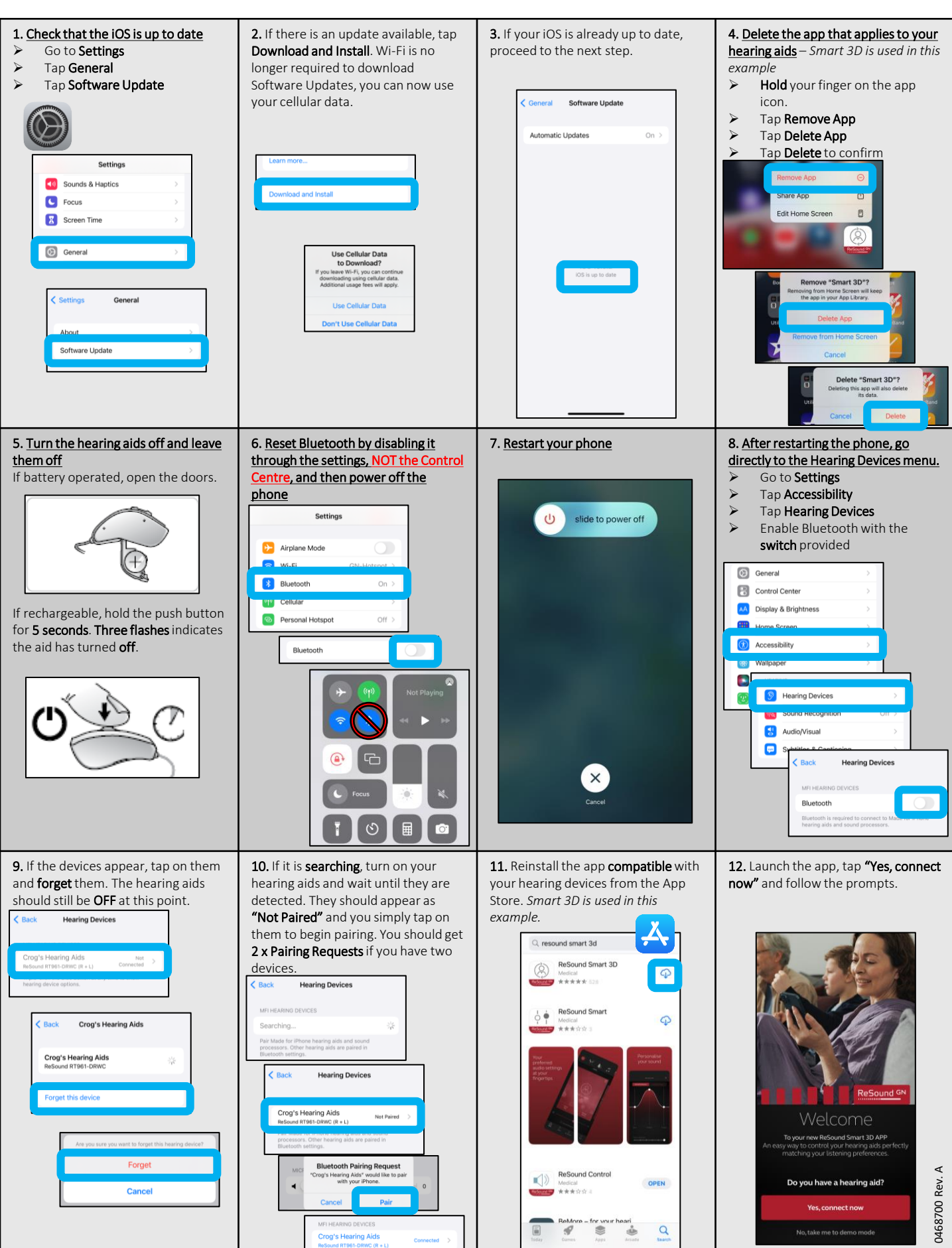